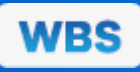

← Accueil / <u>App</u> / <u>Application Operation</u> / <u>Ajouter à l'écran d'accueil</u> / Android

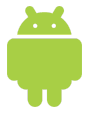

### Ajouter à l'écran d'accueil avec Android

La fonction "To Home Screen" de PWA fonctionne sous Android sur l'un des navigateurs répertoriés ci-dessous. Cependant, il y a des différences dans l'opération. Ici, vous trouverez les instructions pour chaque navigateur pour ajouter l'application à l'écran de démarrage.

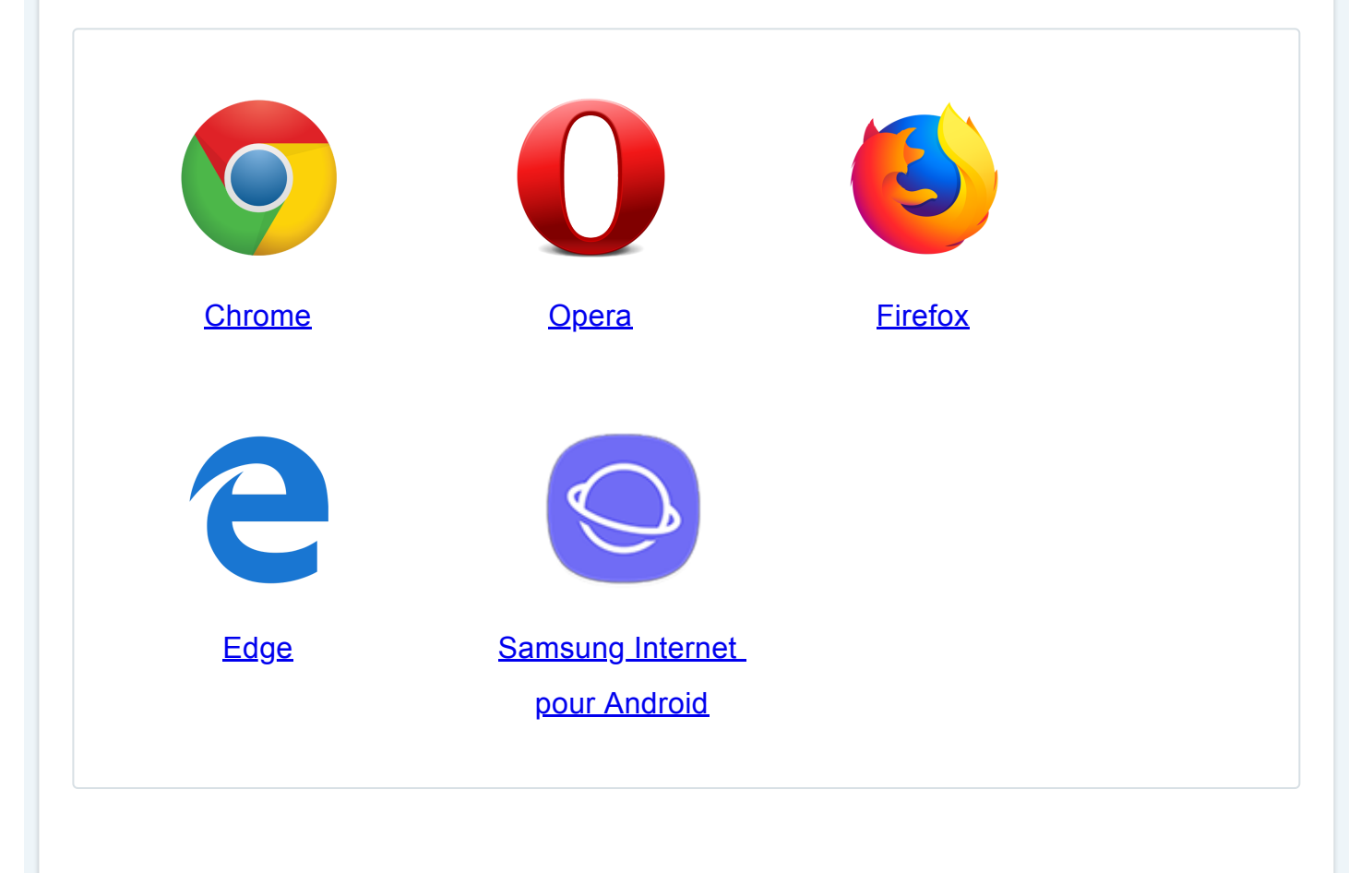

# Google Chrome

Accédez à l'application avec votre smartphone Android. Pour cela, vous pouvez utiliser le code QR ou le lien direct.

a) Un message automatique avec le titre de l'application + sur l'écran de démarrage s'affiche dans la marge inférieure. Touchez ce message.

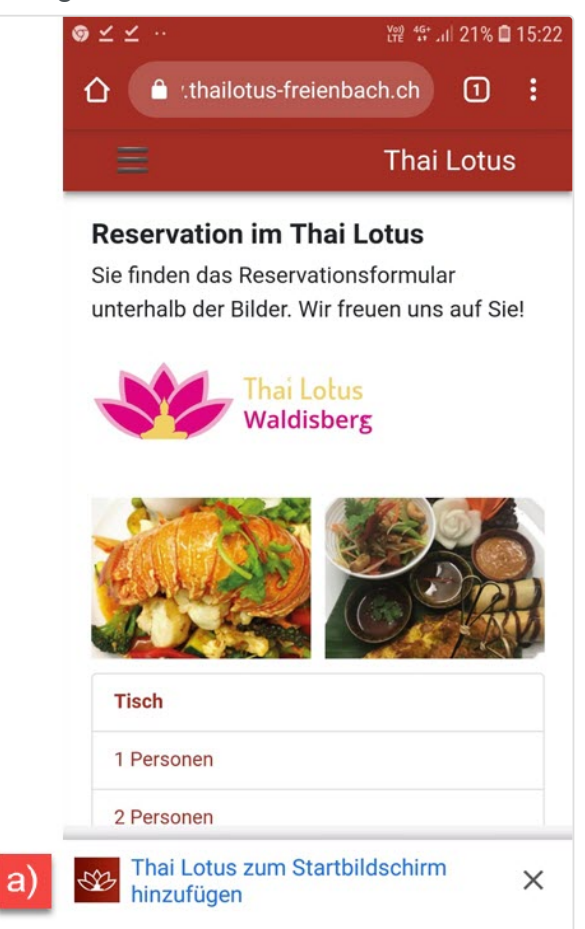

b) Dans la fenêtre ouverte, confirmez l'installation avec le lien "AJOUTER".

Dans le message, vous verrez l'icône de l'application, son titre et son URL. Dans notre exemple, un domaine autonome est utilisé pour l'application. Par défaut, l'URL du widget ("https://widgets.worldsoft-wbs.com/en/app/xxxxxxx/xxx/home") sera affichée.

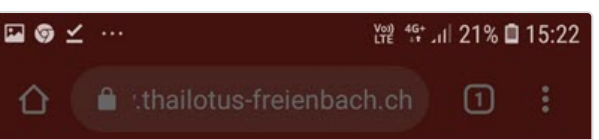

| Reservation in<br>Sie finden das Res<br>unterhalb der Bild | n Thai Lo<br>servationsfo<br>er. Wir freue | <b>tus</b><br>ormular<br>on uns auf Sie! |
|------------------------------------------------------------|--------------------------------------------|------------------------------------------|
| Zum Startbi                                                | ldschirm                                   | zufügen                                  |
| Thai Lo<br>www.thai                                        | otus Wald                                  | lisberg<br>ach.ch                        |
| AE                                                         | BBRECH b)                                  | HINZUFÜGEN                               |
| the set                                                    |                                            |                                          |
| Tisch                                                      |                                            |                                          |
| 1 Personen                                                 |                                            |                                          |
| 2 Personen                                                 |                                            |                                          |
| ft<br>Home S                                               | <b>Ψ¶</b><br>Speisekarte                   | Anrufen                                  |

c) L'installation de l'application est réussie lorsque vous voyez le message "Ajouter titre de l'application" au bas du smartphone. Une fois le message disparu, accédez à votre écran d'accueil.

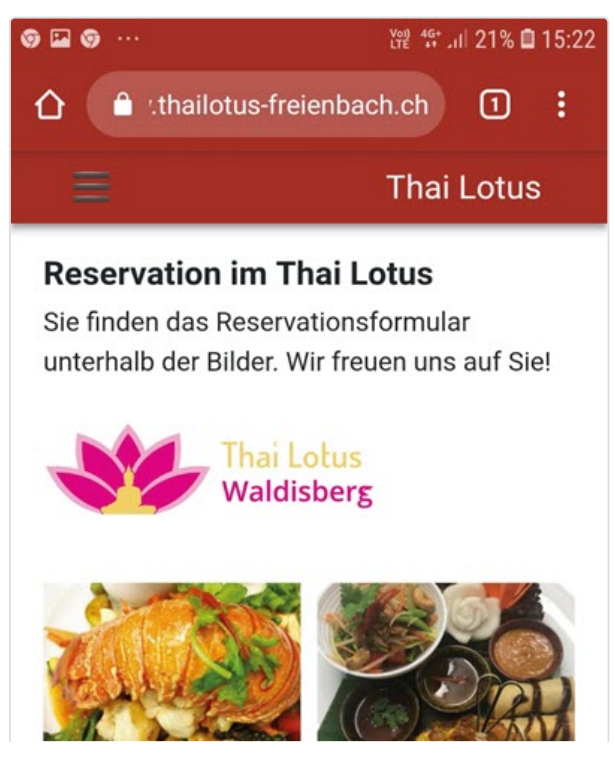

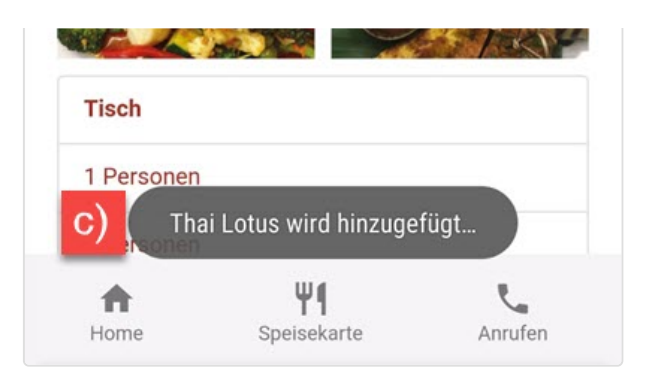

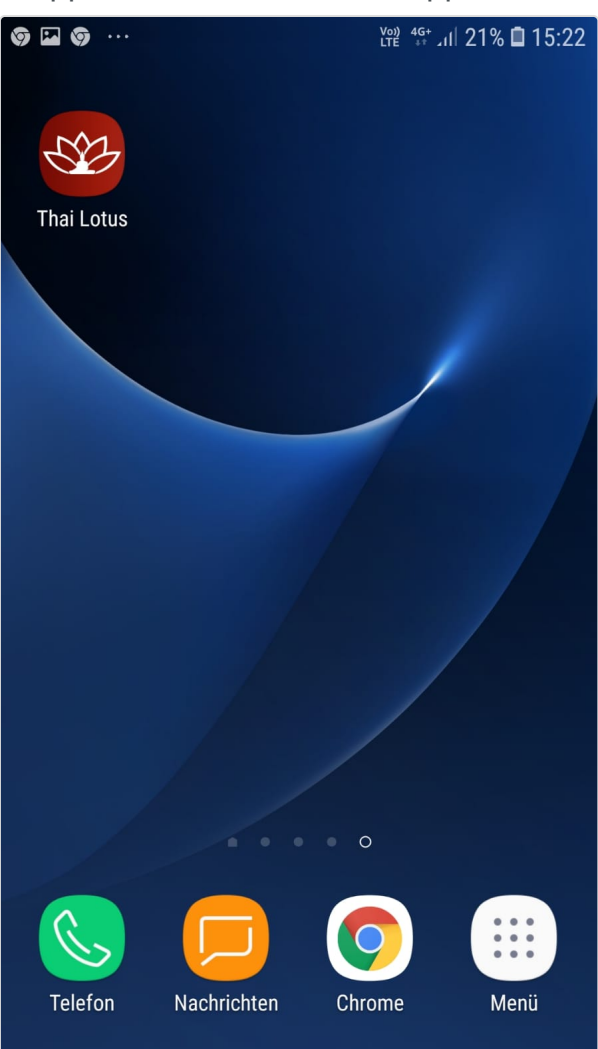

Accédez à l'application avec votre smartphone Android. Pour cela, vous pouvez utiliser le code QR ou le lien direct.

a) Cliquez ci-dessus sur les trois points verticaux.

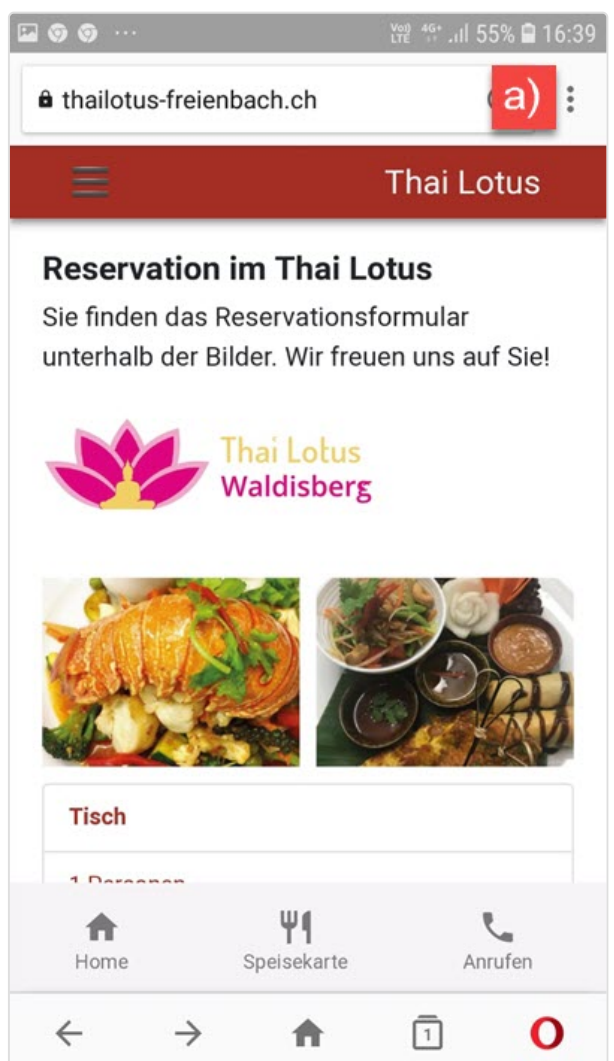

b) Touchez le dernier lien "Accueil". Maintenant, l'application sera ajoutée sur l'écran d'accueil.

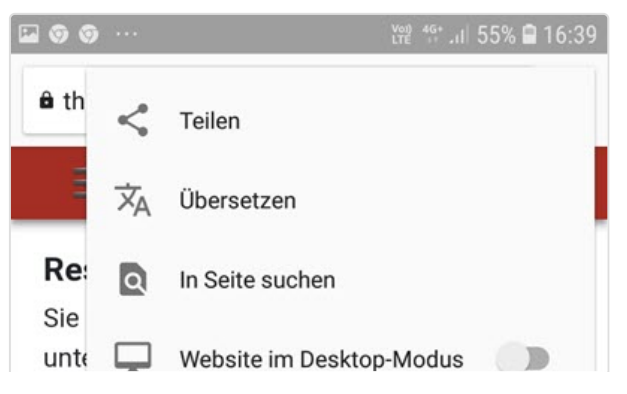

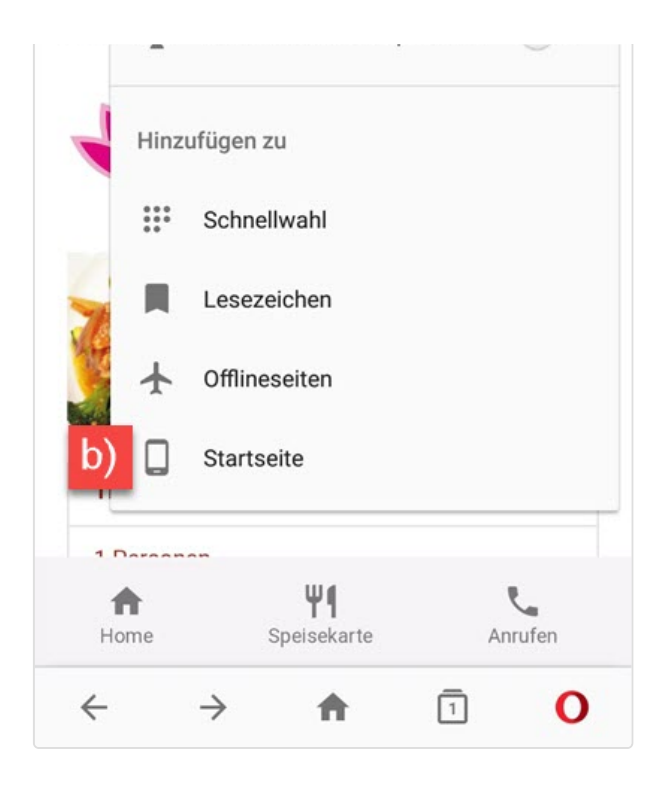

c) Dans cette fenêtre, vous pouvez personnaliser le nom de l'application. Touchez le lien "Ajouter".

| 🖬 🎯           | <u>ن</u> و       |              |                             |            |                     |            | Voi) 40<br>LTE 1 | il 5  | 5% 🛢 | 16:40               |
|---------------|------------------|--------------|-----------------------------|------------|---------------------|------------|------------------|-------|------|---------------------|
| ê t           | hailo            | tus-fr       | eienl                       | bach       | .ch                 |            |                  | (     | C    | :                   |
| R<br>Si<br>ur | Zu<br>hi         | um S<br>nzuf | Start<br>füge<br>otus<br>AE | en<br>BBRE | dsc<br>сн           | hirn<br>c) | I<br>I<br>HINZ   | :UFÜG | EN   |                     |
|               | <b>A</b><br>Home |              |                             | Spei       | Ψ <b>¶</b><br>sekar | te         |                  | Anr   | ufen |                     |
| 0             | )                | ÷            | ,                           | 6          | <u></u>             |            | Ļ                | {     | ŝ    | $\sim$              |
| 1             | 2                | 3            | 4                           | 5          | 5                   | 6          | 7                | 8     | 9    | 0                   |
| q             | w                | е            | r                           | t          | z                   | u          | i                | 0     | р    | ü                   |
| а             | s                | d            | f                           | g          | h                   | j          | k                | 1     | ö    | ä                   |
| Ŷ             |                  | у            | x                           | с          | v                   | b          | n                | m     |      | $\overline{\times}$ |
| !#            | 1                |              |                             | D          | eutsc               | h          |                  | Ĩ.    |      | ок                  |

d) Dans la dernière fenêtre, l'application sera installée avec le lien "Ajouter". Touchez ce lien.

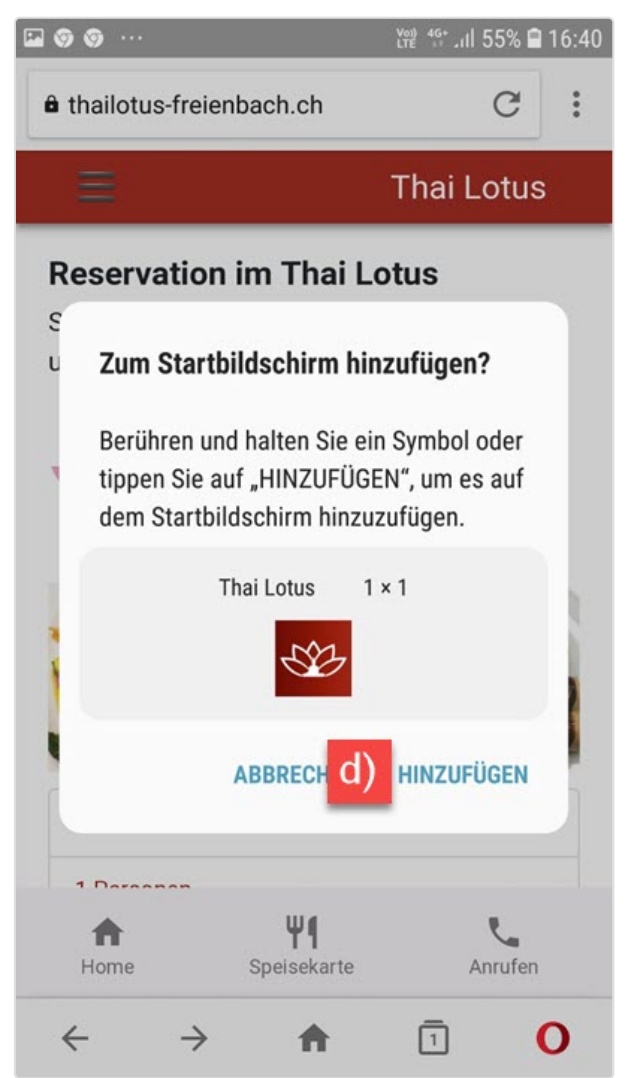

e) L'installation de l'application réussit si vous voyez le message au bas du smartphone. Une fois le message disparu, accédez à votre écran d'accueil.

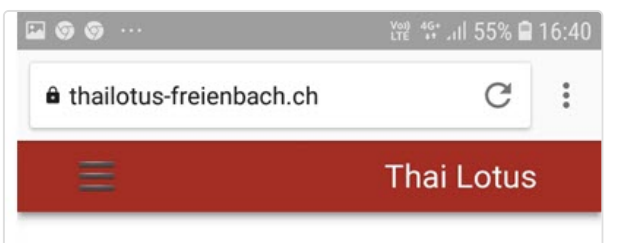

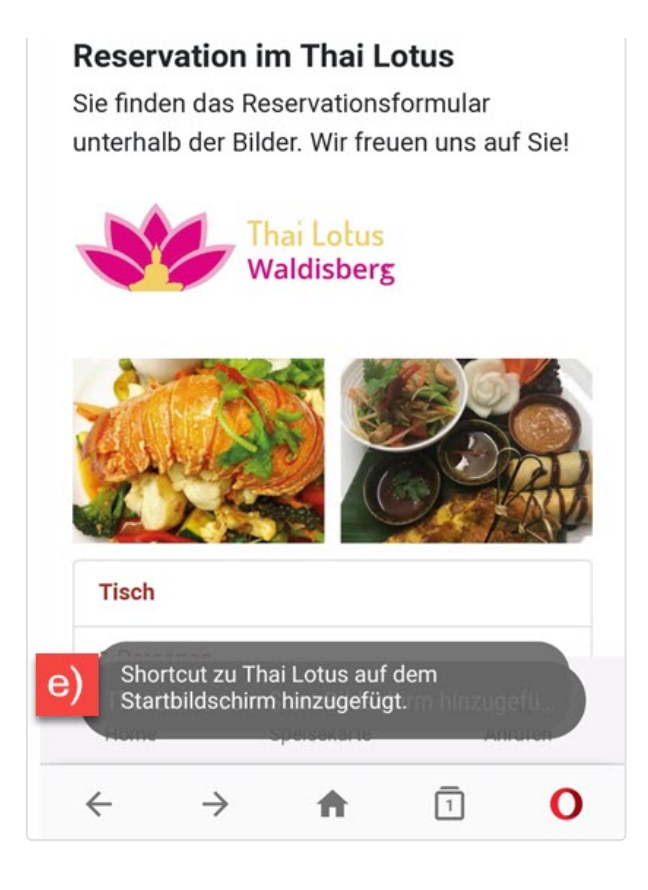

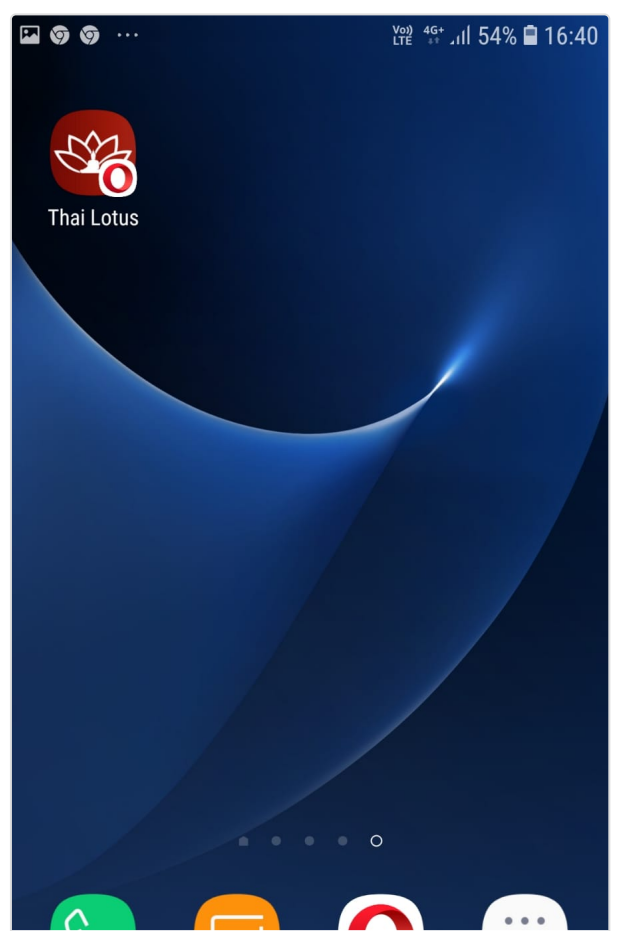

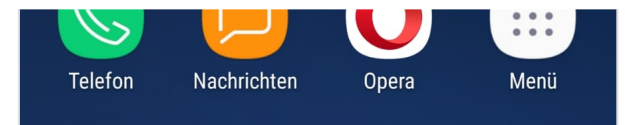

## Firefox

Accédez à l'application avec votre smartphone Android. Pour cela, vous pouvez utiliser le code QR ou le lien direct.

a) Firefox vous donnera un guide au premier appel. Appuyez sur le lien "CONTINUER SUR LE SITE WEB".

b) Appuyez sur la maison avec le symbole plus.

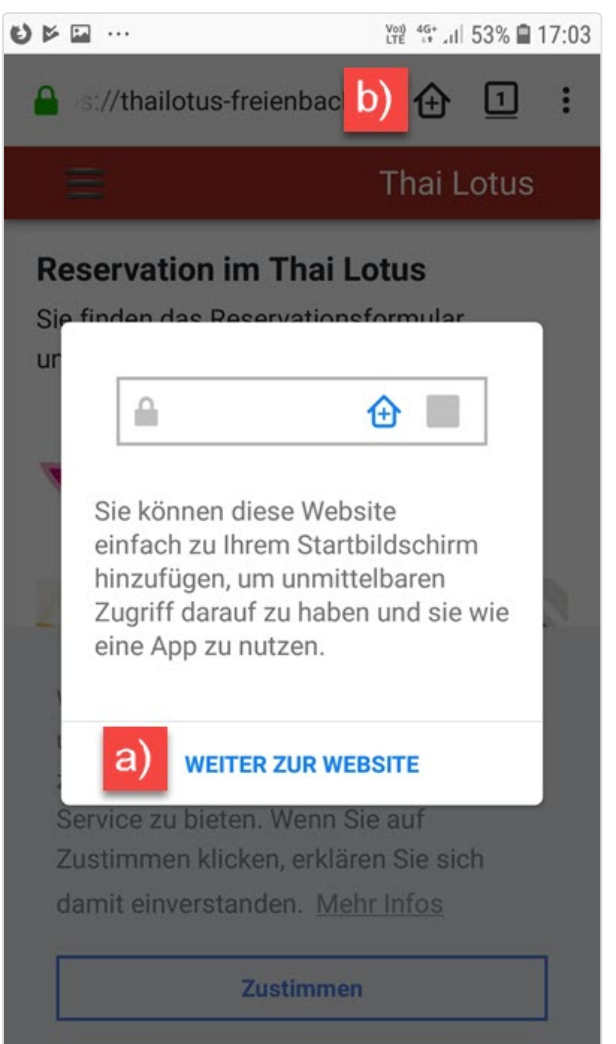

#### c) Appuyez sur le bouton bleu "+ AJOUTER À L'ÉCRAN DE DÉMARRAGE".

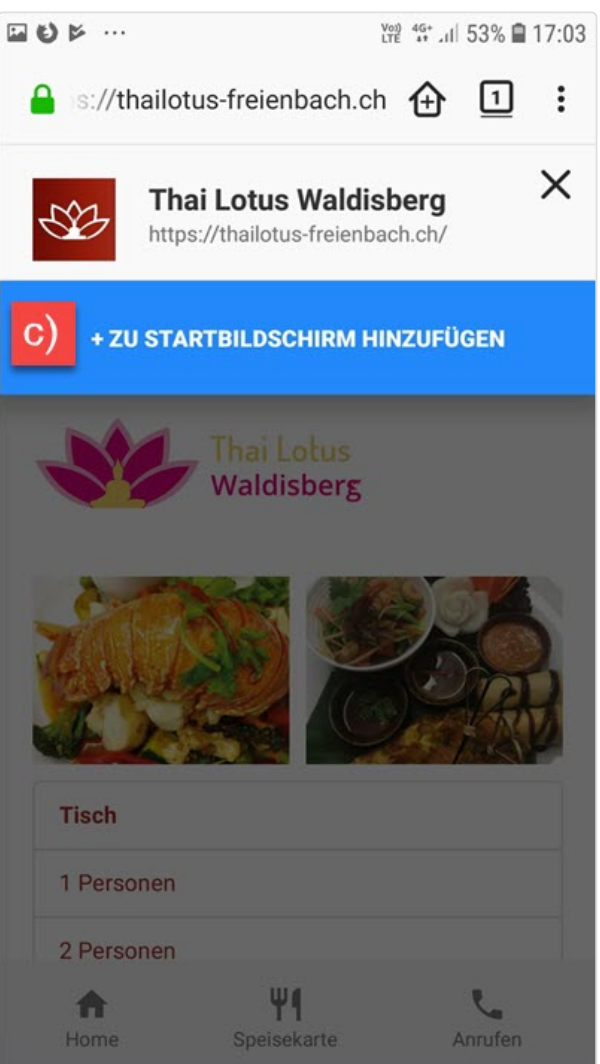

d) Lors de la dernière étape, vous confirmez l'installation avec le lien "AJOUTER".

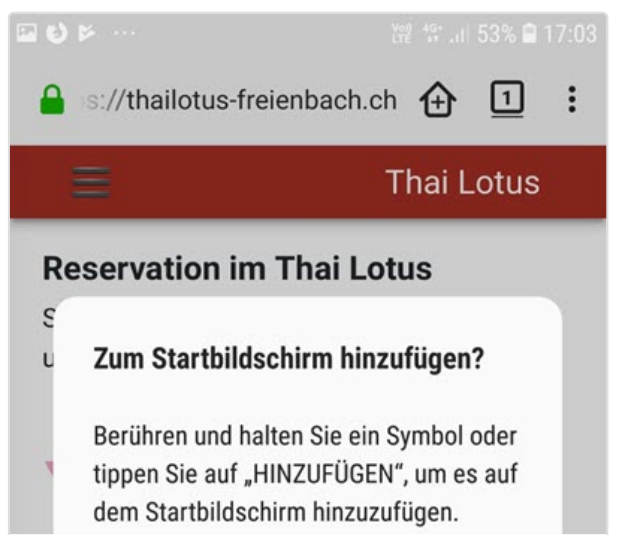

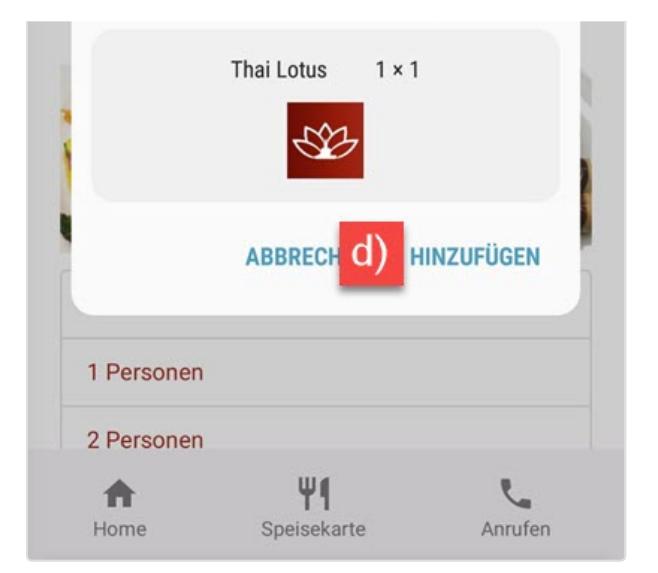

e) L'installation de l'application réussit si vous voyez le message au bas du smartphone. Une fois le message disparu, accédez à votre écran d'accueil.

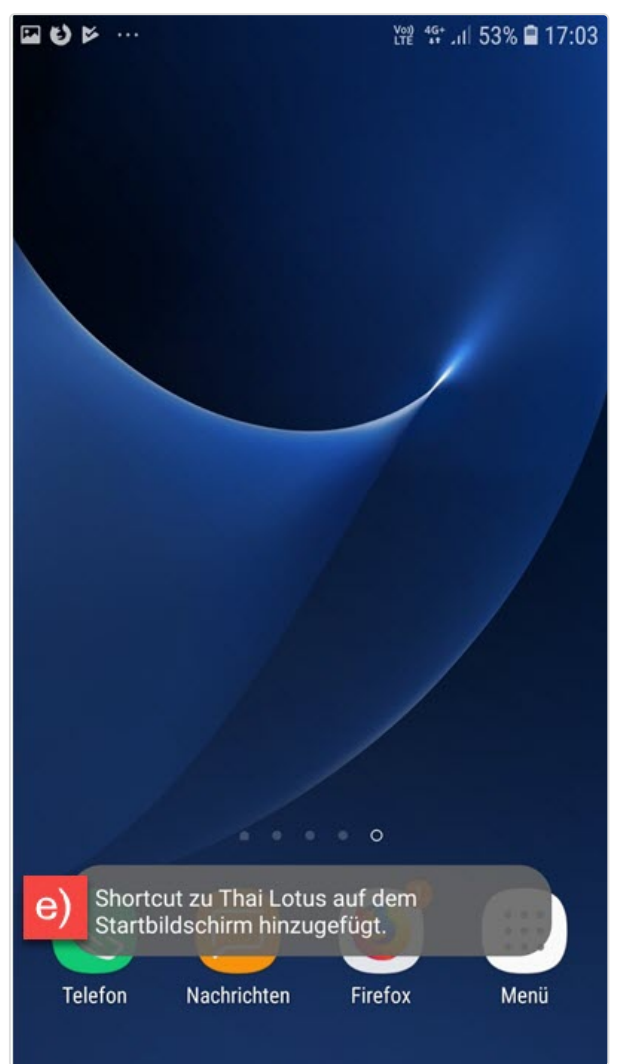

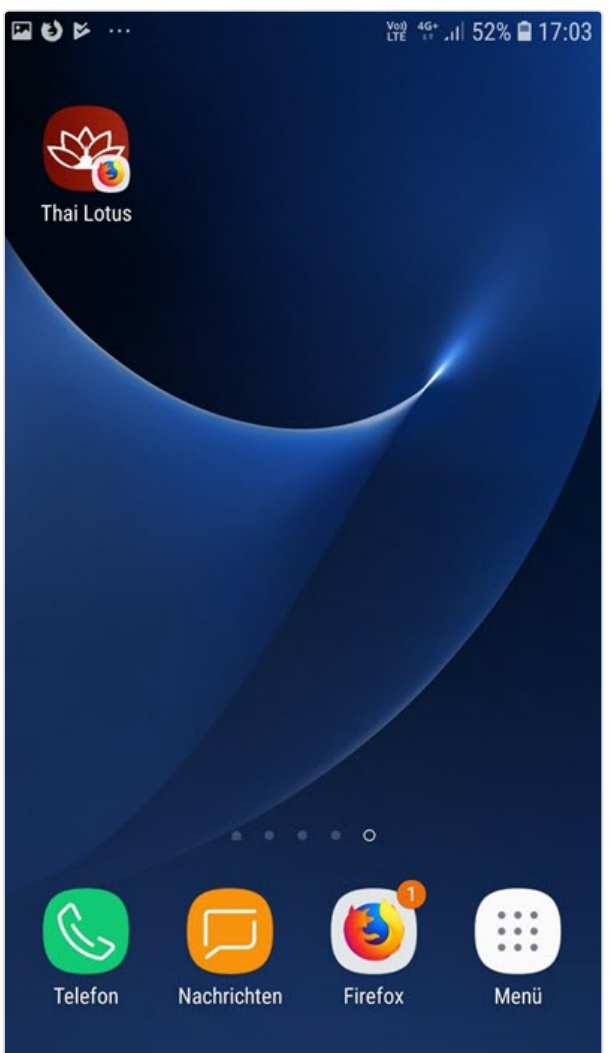

### bord

Accédez à l'application avec votre smartphone Android. Pour cela, vous pouvez utiliser le code QR ou le lien direct.

a) Un message automatique est affiché en bas. Appuyez sur le lien "Ajouter à l'écran d'accueil".

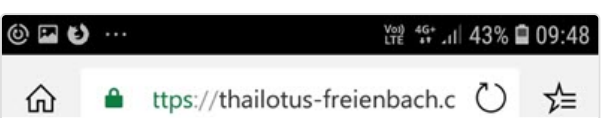

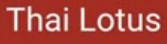

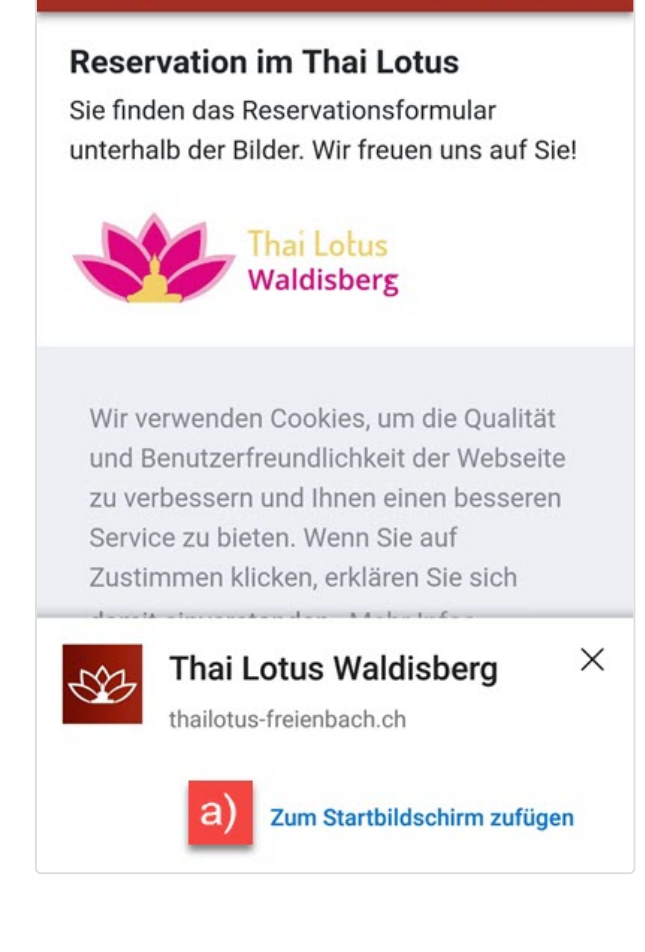

b) Dans la fenêtre ouverte, confirmez l'installation avec le lien "AJOUTER".

Le message affiche l'icône et le titre de l'application.

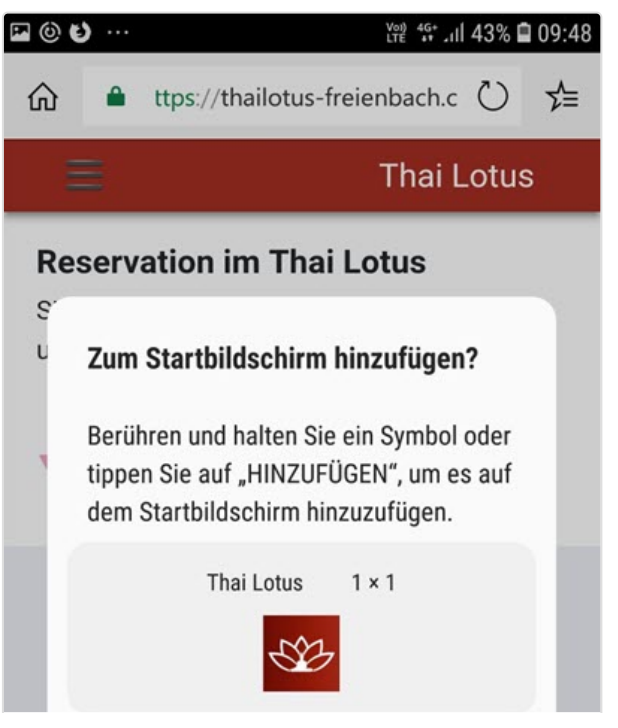

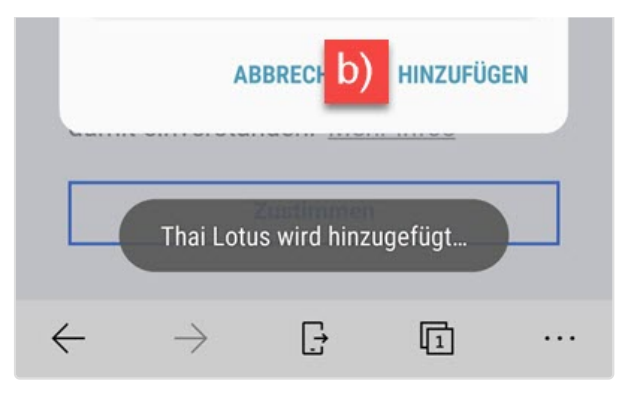

c) L'installation de l'application est réussie lorsque vous voyez le message "Ajout d'un raccourci vers Thai Lotus sur l'écran d'accueil" au bas du smartphone. Une fois le message disparu, accédez à votre écran d'accueil.

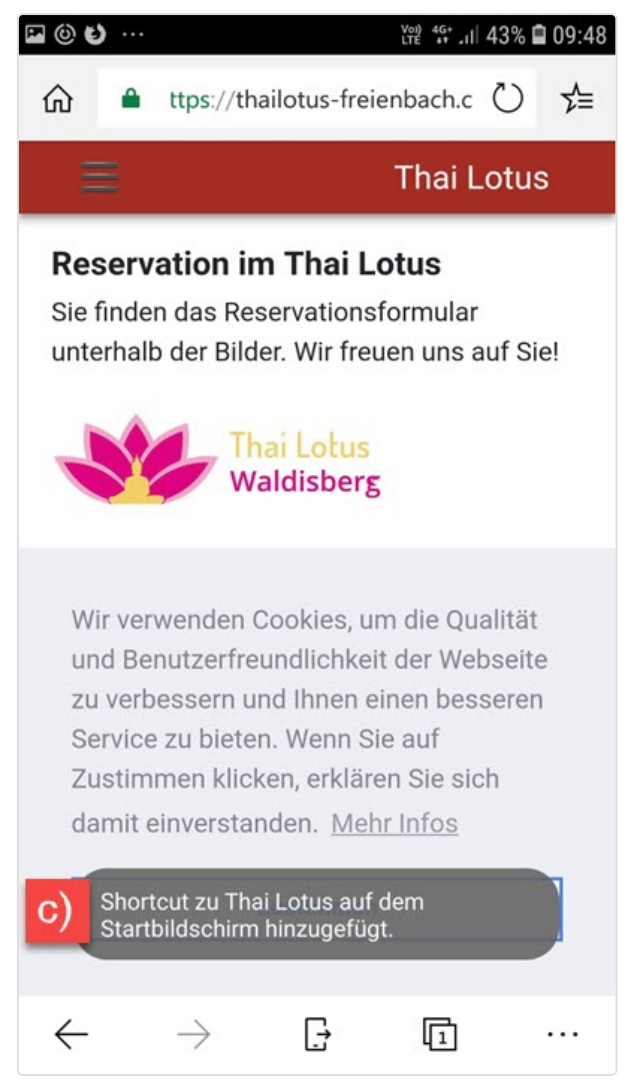

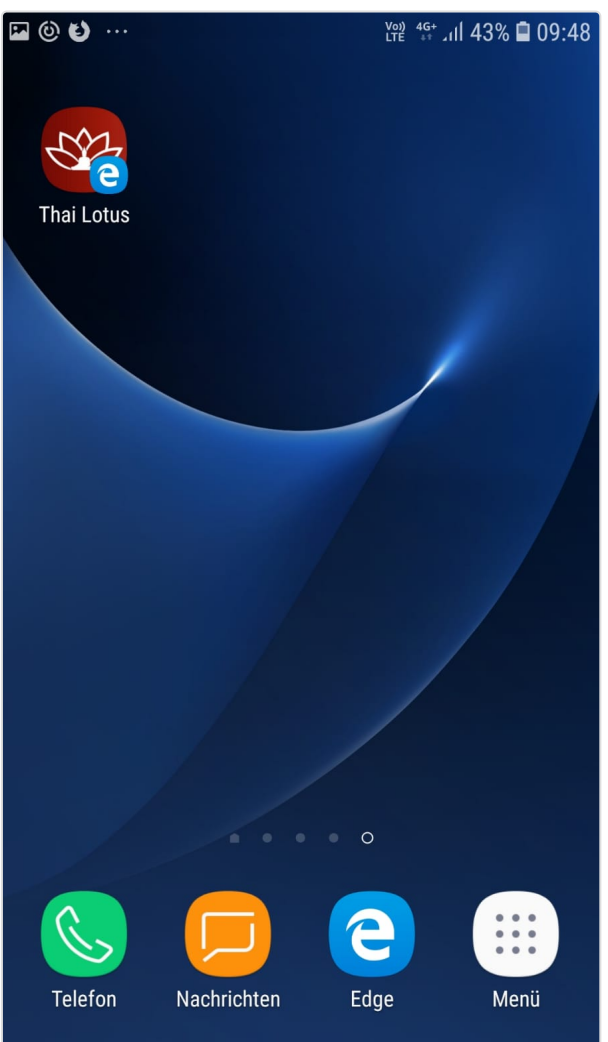

### Samsung Internet pour Android

Accédez à l'application avec votre smartphone Samsung. Pour cela, vous pouvez utiliser le code QR ou le lien direct.

a) À côté de l'URL se trouve un symbole de maison avec un signe plus. Touchez l'icône de cette maison.

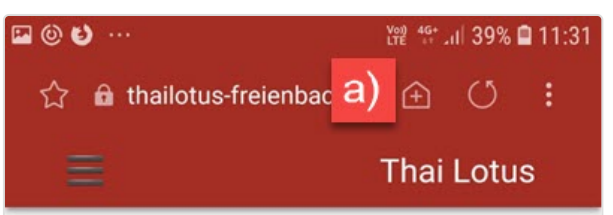

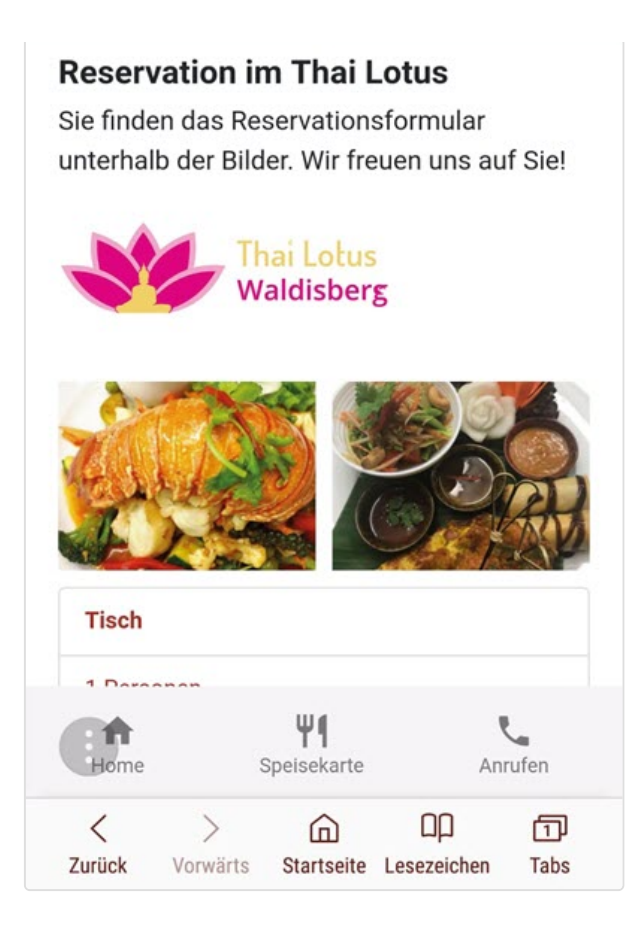

b) Dans la fenêtre ouverte, confirmez l'installation avec le lien "AJOUTER".

Le message affiche l'icône et le titre de l'application.

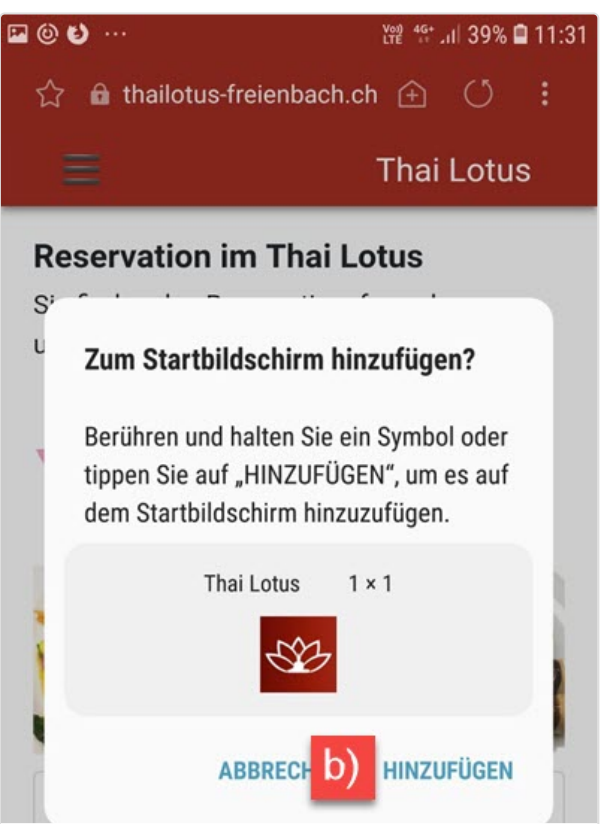

| 1 Dava   |          |             |             |      |
|----------|----------|-------------|-------------|------|
| <b>A</b> |          | Ψ¶          |             |      |
| Home     |          | Speisekarte | Anr         | ufen |
| <        | >        | ඛ           | ар          | 1    |
| urück    | Vorwärts | Startseite  | Lesezeichen | Tabs |

c) L'installation de l'application est réussie lorsque vous voyez le message "Ajout d'un raccourci vers Thai Lotus sur l'écran d'accueil" au bas du smartphone. Une fois le message disparu, accédez à votre écran d'accueil.

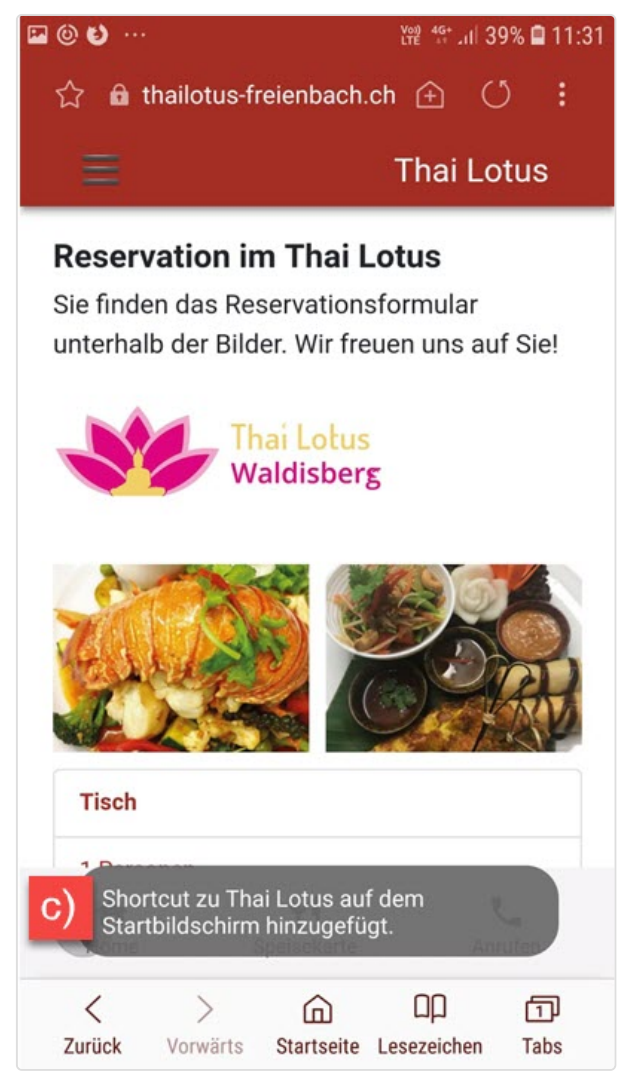

Sur l'écran d'accueil, l'application apparaît maintenant sous la forme d'une icône et sous le titre de l'application. En cliquant sur l'icône de l'application. vous ouvrez l'application.

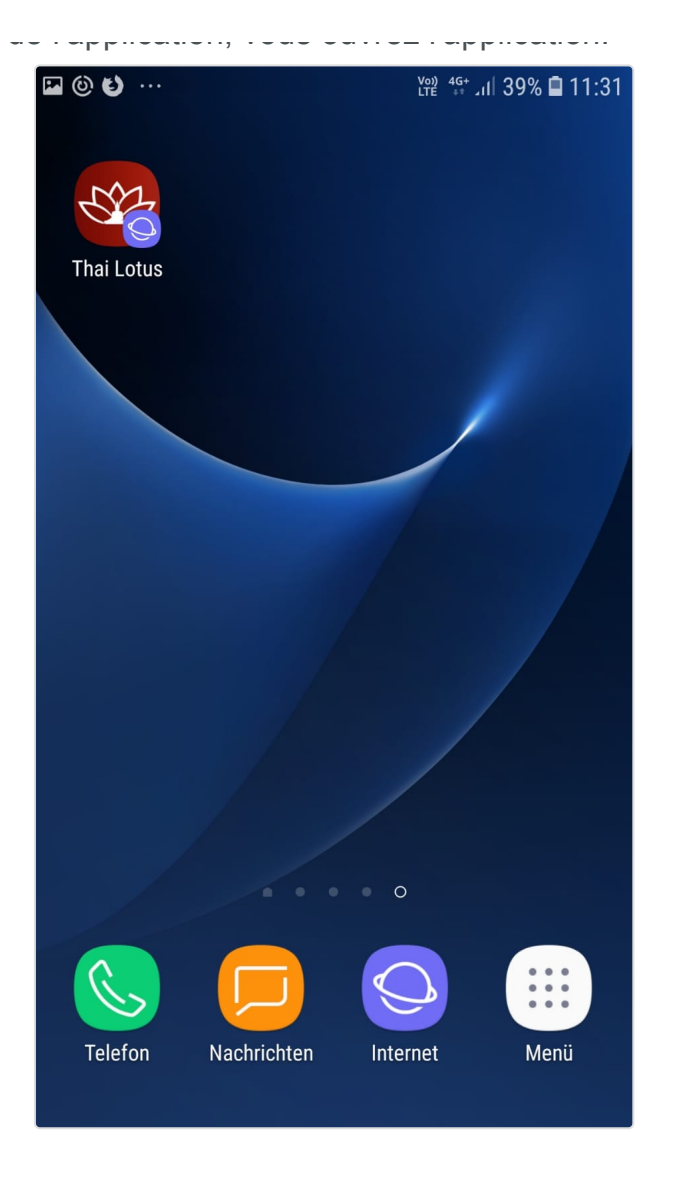